## STAMPANTE PDF/A

Sempre più spesso i clienti mi chiedono una semplice stampante pdf che stampi in formato PDF/A perché devono mandarli al commercialista che a sua volta deve girare i citati documenti alla camera di commercio, che naturalmente vuole solo PDF/A ma solamente con un'apposito standard, ossia PDF/A-1b.

Ora premesso che sono favorevole agli standard ed alla digitalizzazione di tutto il cartaceo, sono anche un sostenitore del fatto che potrebbero anche dare o fornire sul loro sito una qualche sorta di guida o abbozzare la possibilità di una video guida sul come fare tutto ciò.

Detto questo, ecco i passaggi che potete fare per installare sul pc una stampante PDF/A-1b in modo semplice e gratuito.

 Come prima cosa scaricate il software PDFCreator (<u>http://www.pdfforge.org/pdfcreator/download</u>) Ne potete trovare una copia anche qui (<u>http://www.giordy.org/tutto/PDFCreator.exe</u>)
 Procedete all'installazione facendoci doppio click sopra. Di seguito i tasti da cliccare:

| Z)                 | riocedete all installazione facendoci doppio click sopra. Di seguito i tasti da cliccare. |                                                                                                    |                                                                                                    |                              |  |
|--------------------|-------------------------------------------------------------------------------------------|----------------------------------------------------------------------------------------------------|----------------------------------------------------------------------------------------------------|------------------------------|--|
|                    | Seleziona                                                                                 | re la lingua dell'installazione                                                                                                    | ×                                                                                                    |                              |  |
|                    | 12                                                                                        | Selezionare la lingua da utilizzare durante<br>l'installazione:                                                                                                |                                                                                                    |                              |  |
|                    |                                                                                           | Italiano                                                                                                    | ~                                                                                                    |                              |  |
|                    |                                                                                           | OK Annulla                                                                                                    |                                                                                                    |                              |  |
|                    | ОК                                                                                        |                                                                                                    |                                                                                                    |                              |  |
| 📳 Installazio      | one di PDFCreato                                                                          | r — 🗆 X                                                                                                    | 骨 Installazione di PDFCreator —                                                                                                    | ×                            |  |
| Monoport Converter |                                                                                           | Benvenuti nel programma di<br>installazione di PDFCreator                                                                                                    | Selezione componenti<br>Quali componenti devono essere installati?                                                                                                    | ٢                            |  |
| Versi              | on 2.3.0                                                                                  | PDFCreator 2.3.0 sarà installato sul computer.<br>Si consiglia di chiudere tutte le applicazioni attive prima di<br>procedere.                                 | Selezionare i componenti da installare, deselezionare quelli che non si desidera installare. Premere Avanti per continuare.                                                                                                    | dera                         |  |
|                    |                                                                                           | PDFCreator crea facilmente file PDF da qualsiasi<br>programma Windows. Utilizzalo come una stampante in<br>Word, Excel o qualsiasi altra applicazione Windows. | Installizzatione personanizzatio     30,       Image: PDF Architect 4     63;       Image: PDF Architect 4     63; | 4 MB<br>9 MB<br>1 MB<br>4 MB |  |
|                    |                                                                                           | mpostazioni avanzate<br>Imposta la cartella di installazione ed ulteriori opzioni                                                                              |                                                                                                    |                              |  |
| Фр                 | dfforge                                                                                   | Cliccando su Avanti si accetta il contratto di licenza.<br><u>Contratto di licenza</u> 2.3.0.103                                                               | La selezione corrente richiede almeno 97,3 MB di spazio su disco.                                                                                                    |                              |  |
| <u>S</u> hop       | pdfforge Gml                                                                              | <u>Avanti &gt;</u> Annulla                                                                                                    | <u>Shop</u> <u>pdfforge GmbH</u> < Indietro Avanti >                                                                                                    | Annulla                      |  |

Avanti

Togliere la spunta da "PDF Architect 4"  $\rightarrow$  Avanti

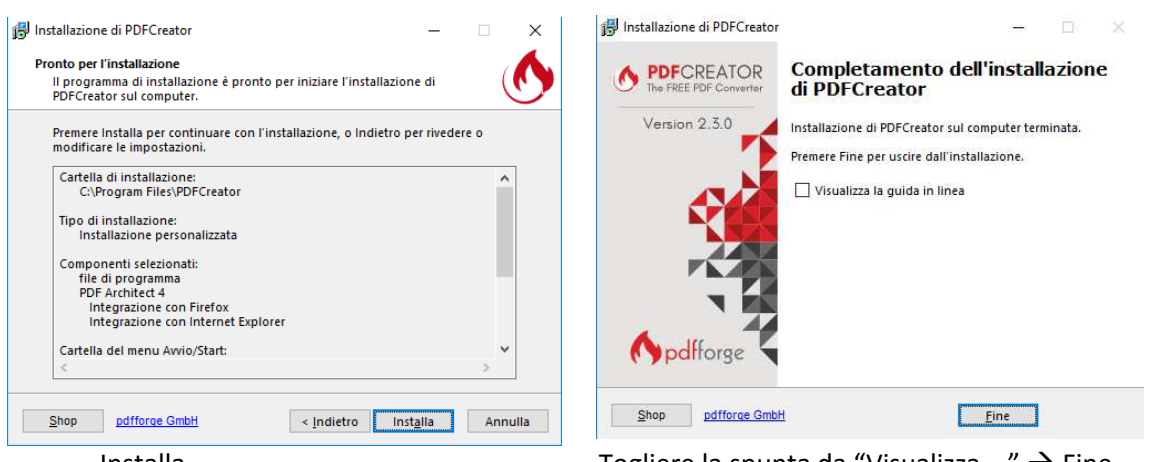

Installa

Togliere la spunta da "Visualizza ..."  $\rightarrow$  Fine

## STAMPANTE PDF/A

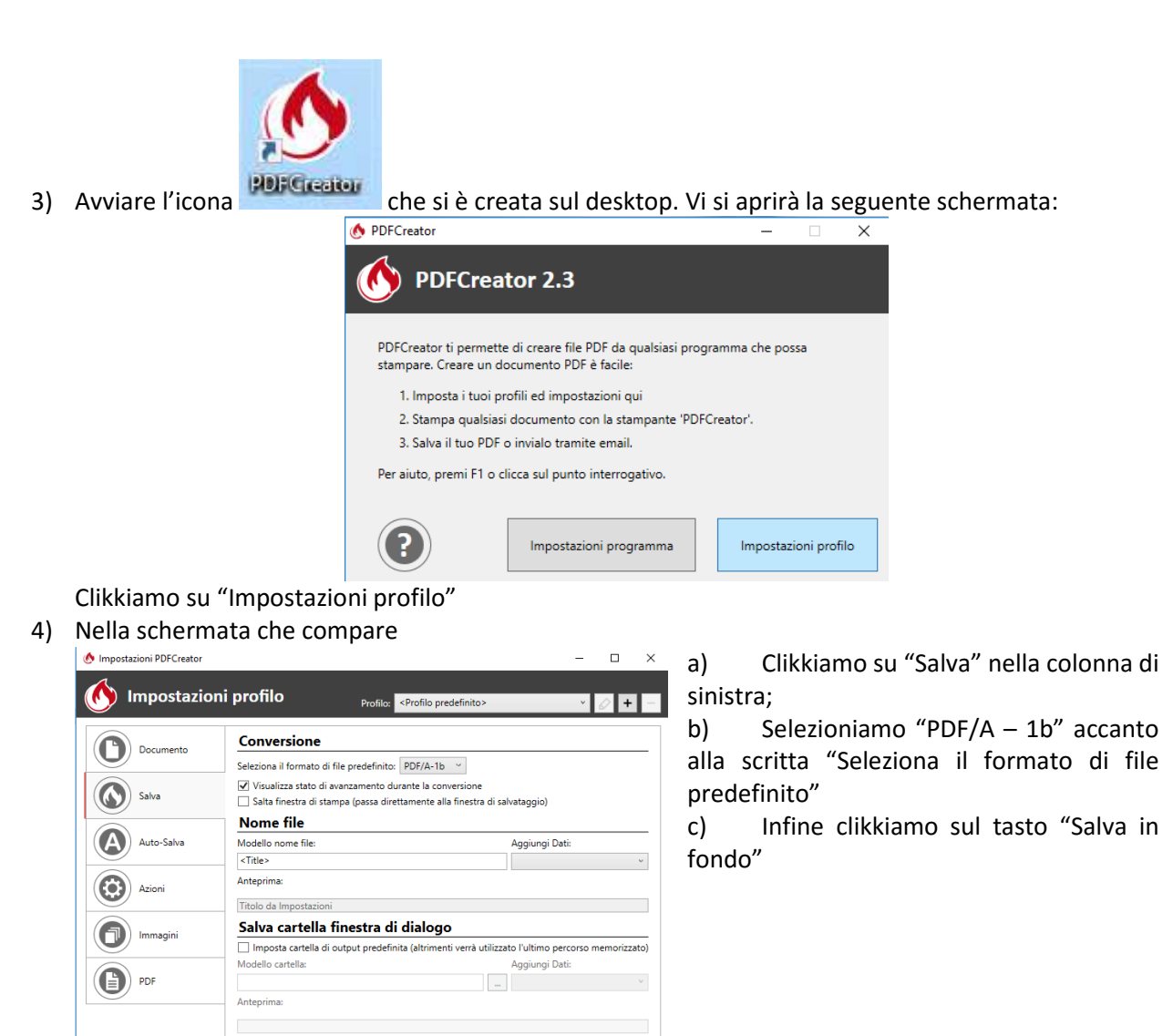

5) Torniamo ora nella schermata precedente e selezioniamo "Impostazioni Programma"

Salva

6) Nella schermata che ci compare

Aiuto

| Monostazioni PDFCreator                                                                                                    | – 🗆 🗙                                                                                                    | a) Clikkiamo su "Stampanti" nella<br>colonna di sinistra                                                                                                    |
|----------------------------------------------------------------------------------------------------|----------------------------------------------------------------------------------------------------|----------------------------------------------------------------------------------------------------|
| Cenerali Cenerali Cen | Gestione stampanti         Stampante       Principale       Profilo         PDFCreator       Imposta stampante       Imposta stampante       Imposta stampante         PDFCreator       Imposta stampante       Imposta stampante       Imposta stampante | <ul> <li>b) Selezioniamo la stampante</li> <li>"PDFCreator" e clikkiamo sul tasto "Rinomina stampante"</li> <li>c) La rinominiamo "PDF/A-1b"</li> <li>OPDFCreator - ×</li> <li>Inserisci il nome della stampante:</li> <li>PDF/A-1b</li> </ul> |
| Aiuto                                                                                                    | Salva Annulla                                                                                                    | d) OK → Salva                                                                                                    |

Annulla

7) Ora abbiamo a disposizione una bella stampante PDF/A-1b